## Login/Signup

**Step 1**: The user - Food Business Operator (FBO) can log-in or sign up from homepage at top right corner of the portal as shown in figure below: -

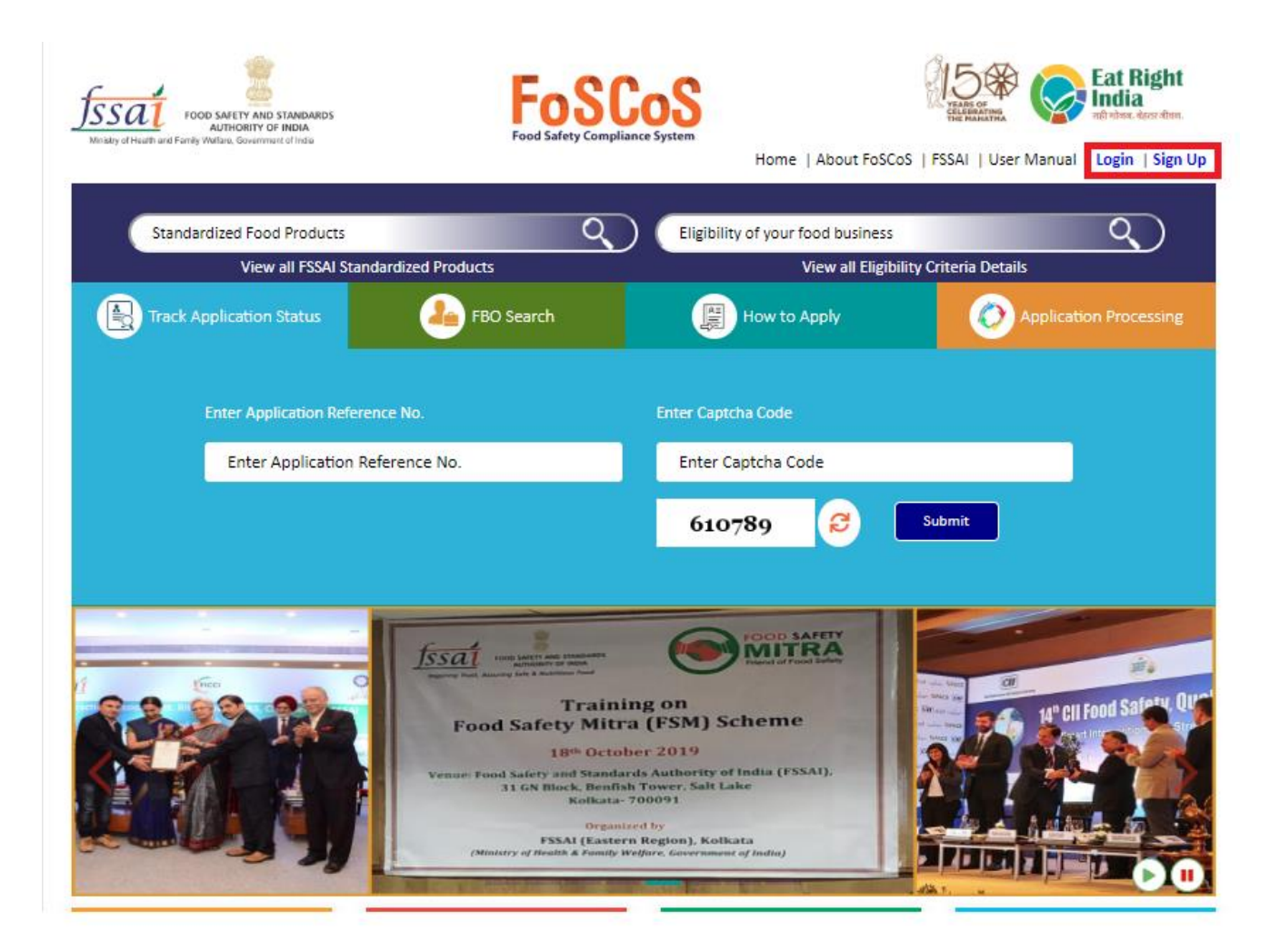

For signup (When the user is new): -

**Step 1**: After clicking on signup, user will be redirected to signup page wherein the user has to fill in all details like Name, Email ID, Mobile No, Login ID and Password and click on "Signup" button.

|                   | Sign Up                                                                                                    |
|-------------------|----------------------------------------------------------------------------------------------------|
| Appli             | cant Name *                                                                                                    |
| Emai              | •                                                                                                    |
| Mob               | le No. *                                                                                                    |
| Login             | ld *                                                                                                    |
| Parce             | und *                                                                                                    |
| rassi             | voru                                                                                                    |
| Confi             | rm Password *                                                                                                    |
| NOTE              |                                                                                                    |
| 1. Logi           | n ID length should be minimum 5 characters.                                                                                                    |
| 2. Pass<br>alphar | word length should be minimum 6 to maximum 21 characters and should be<br>uumeric and at least one special character (ا،۳٫۹٫۶٫۶٫۰٫۰٫۰٫۰٫۰٫۰٫۰٫۰٫۰٫۰٫۰٫۰٫۰٫۰٫۰٫۰٫۰ |
|                   | Sign Up Reset Back                                                                                                    |

**Step 2**: A verification code will be sent to the registered email ID and Mobile number. Fill in the verification code and click "Submit" to verify the details as shown in figure below:

| .oniirm vernic                                                 | ation Code                    |  |
|----------------------------------------------------------------|-------------------------------|--|
| erification code has been sent                                 | to ma********@gmail.com.      |  |
| Enter Email Verification Cod                                   | 2                             |  |
|                                                                |                               |  |
| erification code has been sent<br>Enter Mobile Verification Co | to 80XXXXXX03.<br>de          |  |
| erification code has been sent<br>Enter Mobile Verification Co | to 80XXXXXX03.<br>de<br>03:37 |  |

**Step 3**: After successfully signing up, user can login to the system by entering the username, password and captcha code. If user is existing then s/he can simply login from this page by entering email ID, password and captcha code.

| Petty FBO Sign-In!<br>(For Registration Purpose only) |
|-------------------------------------------------------|
| Email-Id or Mobile Number                             |
| Submit Back                                           |
|                                                       |
|                                                       |
|                                                       |
|                                                       |